## **MODUL PENGURUSAN REKOD PERIBADI**

## HAPUS REKOD PERIBADI

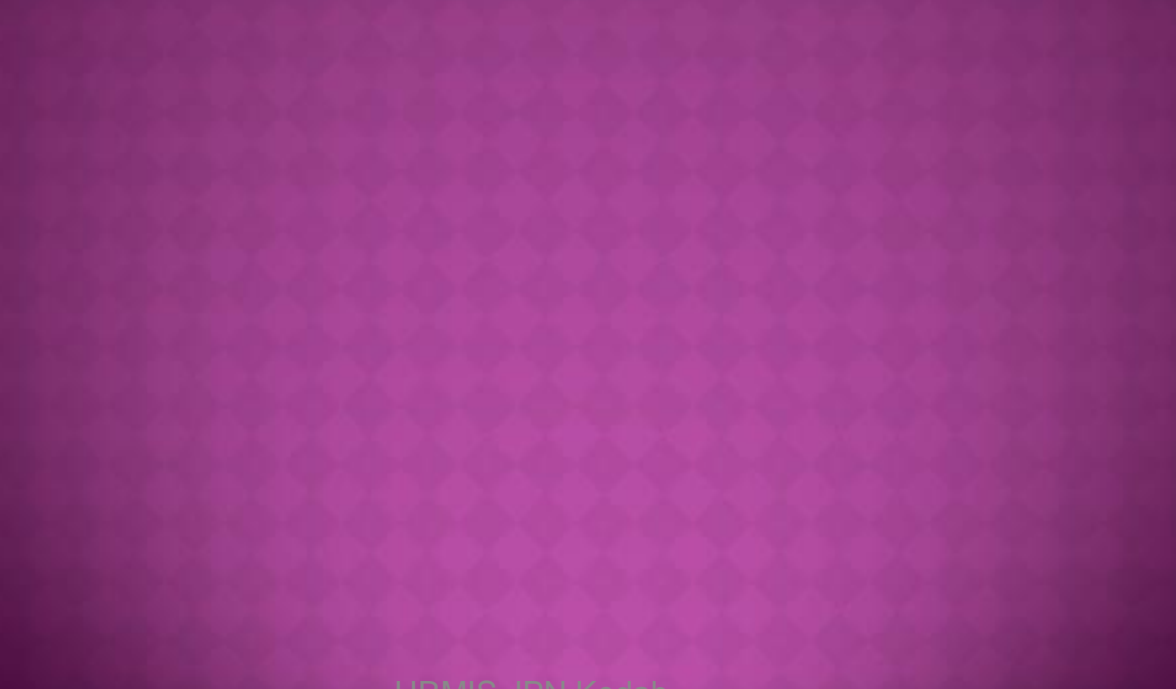

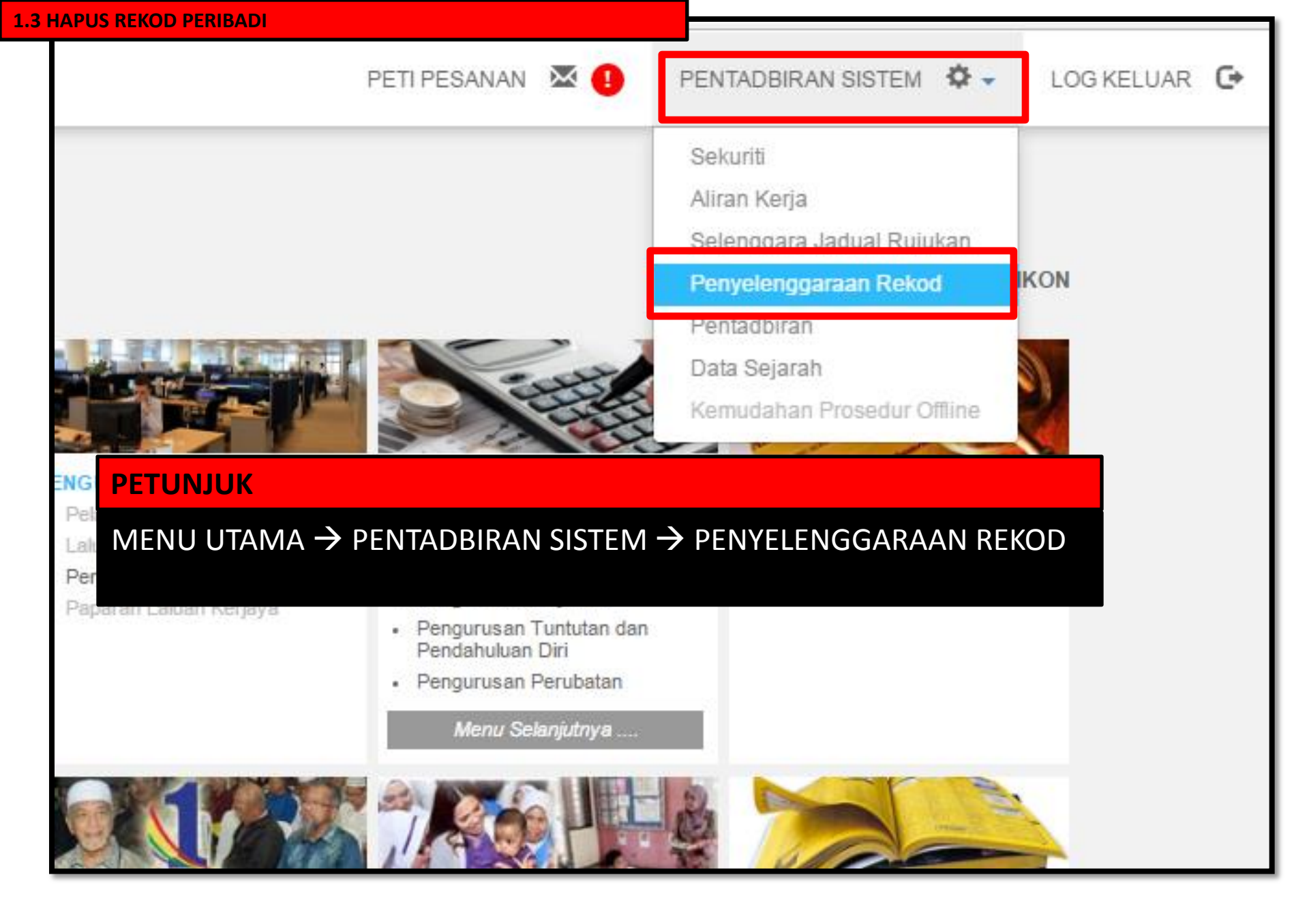

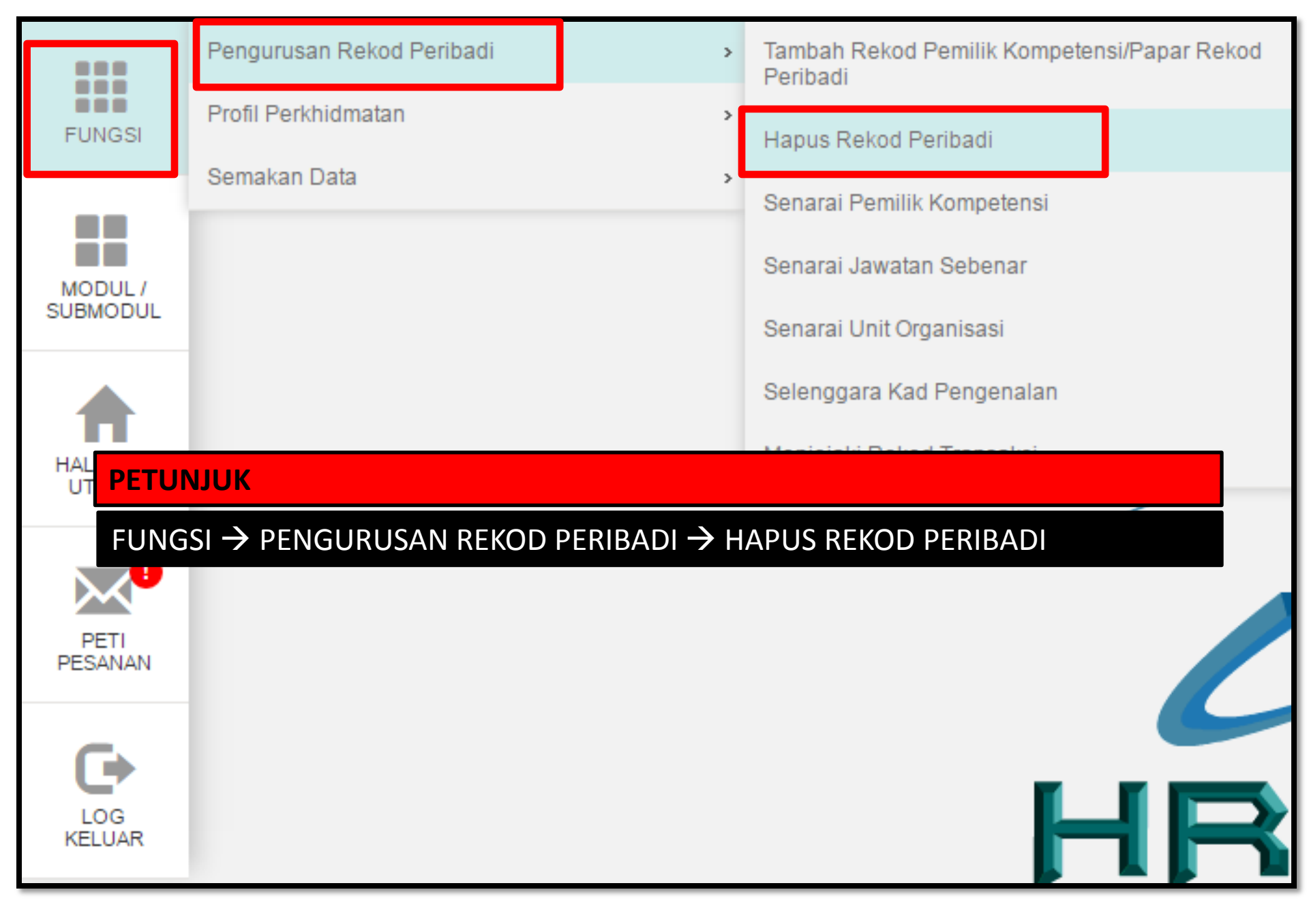

| KRITERIA CARIAN PEMILIK KOMPETEN SI                                                                         |                            |  |  |
|----------------------------------------------------------------------------------------------------|----------------------------|--|--|
| Sila klik butang Cari untuk carian unit organisasi dan klik Teruskan untuk menyenaraikan Pemilik Kompetensi |                            |  |  |
| Kategori Unit Organisasi                                                                                    | : Pilihan - ▼              |  |  |
| Nama Unit Organisasi                                                                                        | :                          |  |  |
| Skim Perkhidmatan                                                                                           | :                          |  |  |
| ID Pemilik Kompetensi                                                                                       | :                          |  |  |
| No. KP Baru                                                                                                 | :                          |  |  |
| Nama                                                                                                    | :                          |  |  |
| TERUSKAN SET SE                                                                                             | MULA KEI 1. MASUKKAN NO KP |  |  |
| 2. TERUSKAN                                                                                                 |                            |  |  |

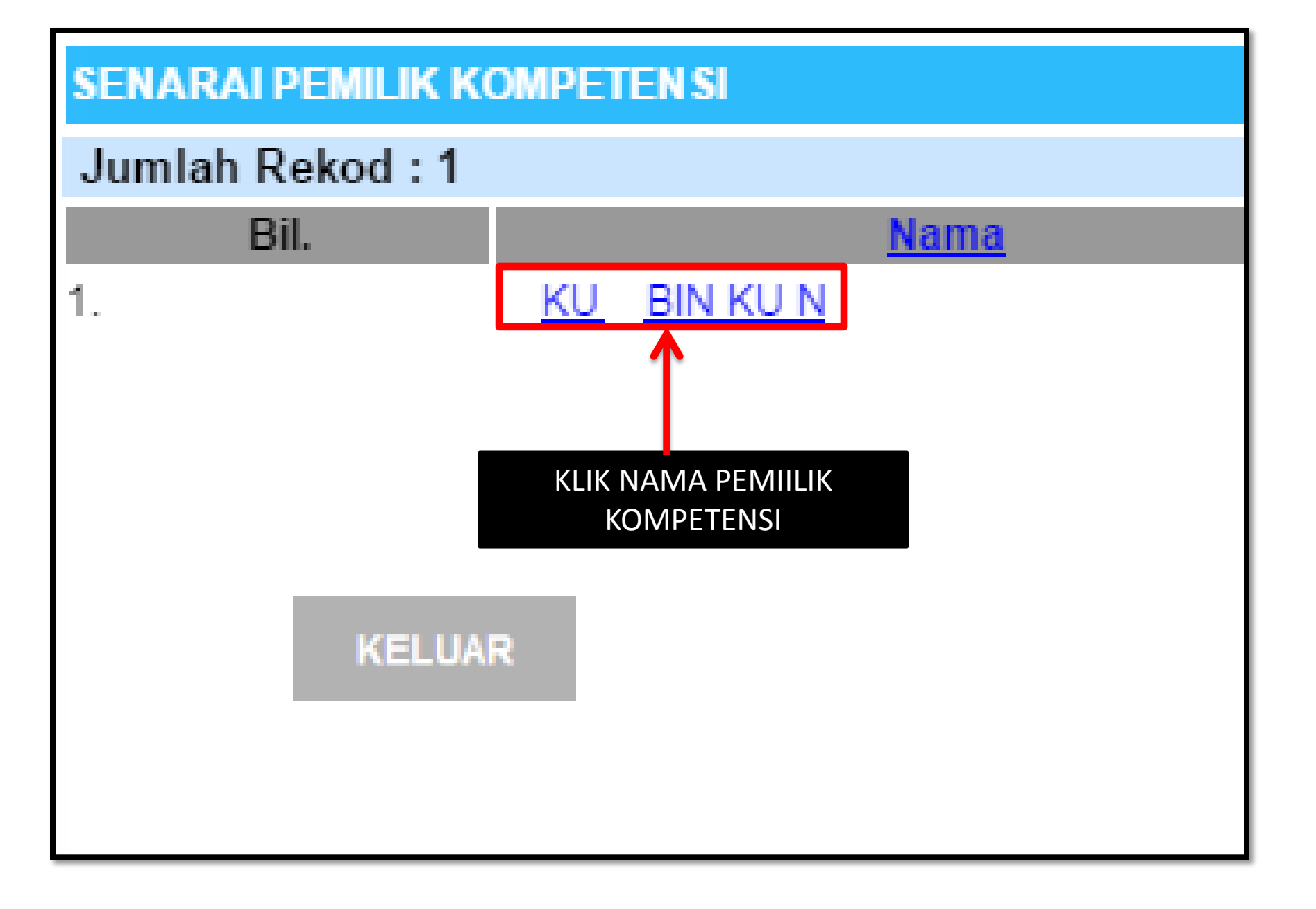

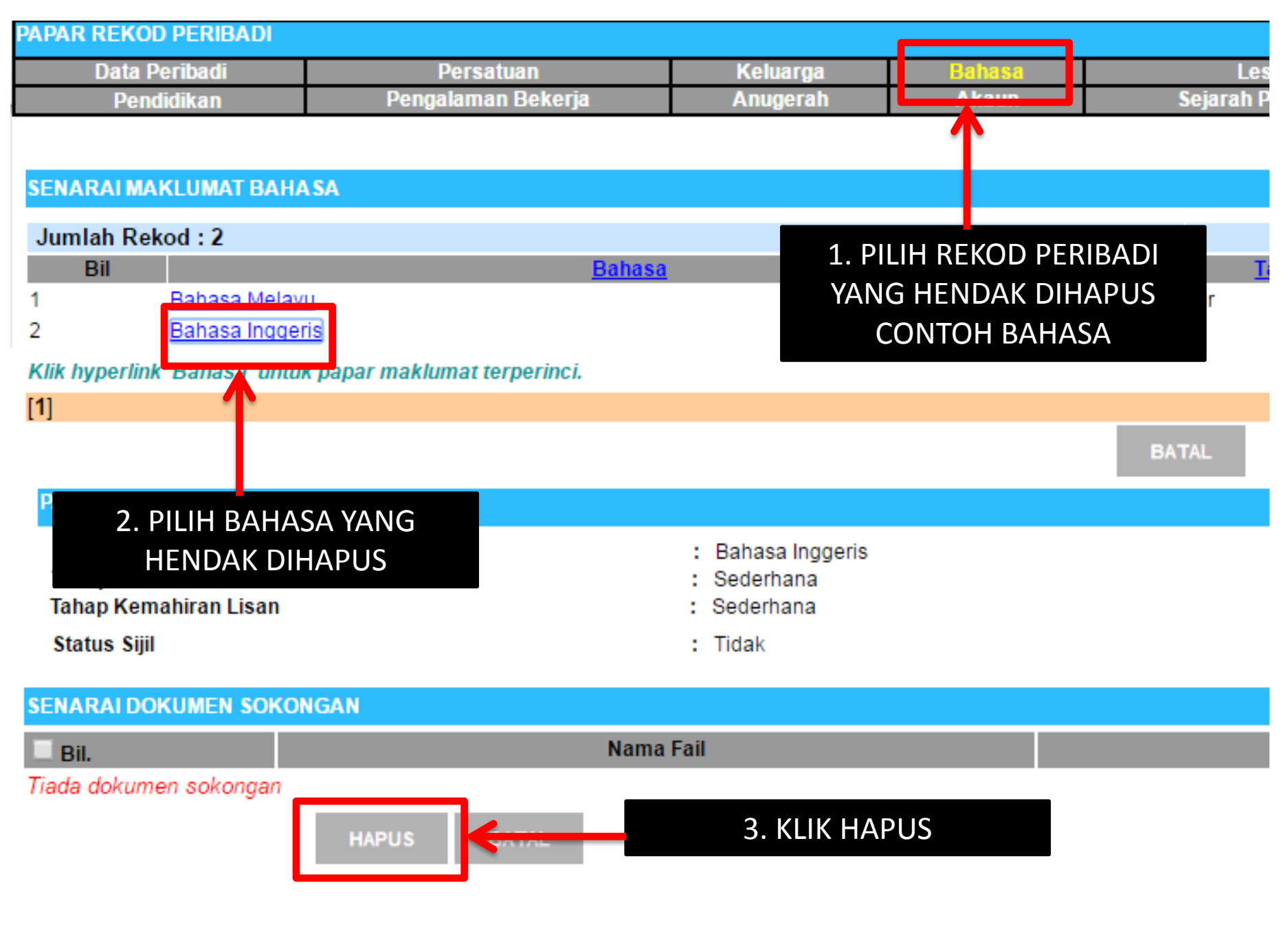

| agc.eghrmis.gov.my says:              |    |        | × |
|---------------------------------------|----|--------|---|
| Anda pasti untuk menghapus rekod ini? |    |        |   |
|                                       | ок | Cancel |   |
|                                       |    | ·      | / |

| agc.eghrmis.gov.my says:                            |    | × |
|-----------------------------------------------------|----|---|
| Berjaya dihapus                                     |    |   |
| Prevent this page from creating additional dialogs. |    |   |
|                                                     |    |   |
|                                                     | ок |   |
|                                                     |    |   |